## i21 PacPride Controller Sunset Overview

You can use the following link to register to re-watch the webinar where this training material was presented on 6/17/2020.

Upgrade Your Sites

•

•

- As of Last week 60% of the Network sites have been updated and PacPride continues to plan for remaining sites to be updated by 7/1 in time for a cutover.
- Contact your Account Manager if for any scheduling questions on when your sites will be upgraded if they have not been completed yet.
- PacPride also recommends the following a day or two after their sites are upgraded.
  - Go onto pacpridenet.com, run a transaction report and make sure the products they dispense are correct.
  - If they are not, the site may not have been set up incorrectly or the transfer price set up is for a different product then they actually dispense.
- They should email ConvCoorHelp@fleetcor.com attaching the report identifying the site and the product they expected to see.
   We are here to help you support you and answer your questions at any time during this transition!
  - We anticipate this to be a very busy time, and we will have multiple team members assisting on this transition.
    - We recommend that all communications occur via helpdesk, or our general support email address of support@irely.com and to not email any iRely staff directly.
- 3. This will help to ensure that any available resource can assist and know the current status of where you are at in this transition. • Optional - Update to version 19.1 or higher if on an older version i21 Card Fueling
  - This is optional, but recommended for additional error reporting on Tax X-Ref setup.
    - You can process the new PT files on version 18.3.
    - You can find your version on your i21 login screen.

| Login to i21                                                                                                 |
|----------------------------------------------------------------------------------------------------|
| Company 02 •<br>Login Remember me<br>Forgot your password? <u>Click here.</u>                                |
| By logging in you are agreeing to our <u>Terms of Use</u><br>Powered by iRely i21<br>Version : 19.1.0522.722 |
| Login to i21                                                                                                 |
| Username Password Company 01  Login Remember me Forgot your password? <u>Click here.</u>                     |
| By logging in you are agreeing to our <u>Terms of Use</u><br>Powered by iRely i21<br>Version : 19.2.0527.549 |

- Familiarize yourself with this documentation and the timing of the steps that need to occur.
   Do not email any iRely staff directly. We anticipate this to be a very busy time, and we will have multiple team members

  - assisting on this transition.
    To ensure that any available resource can assist and know the current status of where you are at in this transition
    We recommend that all communications occur via helpdesk, or our general support email address of support@irely.com
  - We recommend that all communications occur with helpdesk, of our general support email address of support
     iRely will perform the following updates and notify you when complete and ready for you to verify the results
     Update i21 Network Sites to new Site #
     Update i21 Network Sites with new Host #
     Update i21 Network Items with Leading Zeroes on Product Code

    - Add i21 Network State X-Ref

•

- Add Federal and State Environmental Tax Codes
- Add i21 Network Tax X-Ref for new Tax Codes

## Select Card Fueling > Setup Menu Select Network and Open PacPride record

### 3. Select Detail Tab

0

| Network - PPSI                         |                 |         |                  |       |                        |                   |          | ^    |           | ×   |
|----------------------------------------|-----------------|---------|------------------|-------|------------------------|-------------------|----------|------|-----------|-----|
| New Save Delete Search Undo Close      |                 |         |                  |       |                        |                   |          |      |           |     |
| Network ID * PPSI                      | Description     | PacPric | le               |       |                        | Network Type      | e * CFN  | 0    |           | ~   |
| Details Site Site Tax Group Card Type  | e Tax Code      | Items   | Product Authoriz | zatio | on CFN State Code      | PacPride Host ID  | Connec   | tion | Audit Log |     |
| Network Participant ID 502,6           | 35,701 2        |         |                  |       | Network Fees           |                   |          |      |           |     |
| Post Foreign Sales to AR/Inventory     |                 |         |                  |       | Foreign Fee per Gallo  | n for FT          |          |      | 0.000     | 000 |
| Foreign A/R Customer PacPr             | ide Foreign Sal | es      | Q                | 2     | Remote Fee per Tran    | s                 |          |      | 0.000     | 000 |
| Remote A/R Location Defau              | lt              |         | ~                | 1     | Remote Fee per Gallo   | n                 |          |      | 0.000     | 000 |
| Sub Distributor Site                   |                 |         | Q                | 2     | Communication Fee I    | Monthly Charge    |          |      | 0         | .00 |
| Link Network ID                        |                 |         |                  |       | Communication Fee I    | Per Gal           |          |      | 0.000     | 000 |
| Import Path                            |                 |         |                  |       |                        | _                 |          |      |           |     |
| Import Mapping for Trans: * CFN        | 3               |         | ~                | -     | Remote Transaction     | Taxes             |          |      |           |     |
| Advance Import Mapping for Trans:      |                 |         | ~                | ~     | SST from In state Site | s-pass to Exempt  | customer | 5 🗸  |           |     |
| Import Mapping for Cards: PacPr        | ide CSU 4       |         | ~                | -     | FET-DO NOT pass to     | exempt customers  | 5        |      |           |     |
| Import Mapping for Network Cost: Netwo | ork Cost CFN    | 5       | ~                | -     | SET-DO NOT pass to     | exempt customers  | 5        |      |           |     |
| ISO                                    |                 | _       |                  |       | LC Tax-DO NOT pass     | to exempt custom  | ners     |      |           |     |
| Account Length 0                       |                 |         |                  | 1     | Allow Exemptions on    | Ext Remote/Retail | Trans    | Ye   | s         | ~   |
| Card Length 0                          |                 |         |                  |       | Select LC code         |                   |          |      |           | ~   |
| Next Auto-Assign Card #:               |                 |         |                  |       | Card Encoding Integr   | ation             |          |      |           |     |
|                                        |                 |         |                  |       | Global Card Expiratio  | n Date            |          |      |           | 10  |
|                                        |                 |         |                  |       |                        |                   |          |      |           |     |

- a. #1 Change Type of Network to "CFN"b. #2 Set New Participant Number
  - - i. See Host x-ref provided by PacPride for your new host number.
- c. #3 Change Import Mapping for Trans to CFN
  d. #4 Change Import Mapping for Cards
- - i. This should not need changed if you are currently importing Cards, as the CSU format was already in the new format.
- e. #5 Change Import Mapping for Network Cost.
  1. Select Card Fueling > Setup Menu
  2. Select Network and Open PacPride record
- 3. Select Site Tab

4.

0

0

- 4. Recommend searching for your Operated Sites and confirming that the Site Number Matches
  - a. All Active Sites with a matching record in the PacPride Site X-Ref will be assigned a new number.
    - b. Note any sites not included with PacPride X-ref will retain the old PacPride Alphabetic Site and are likey inactive.
- 5. New Remote/Extended Remote Sites will continue to be automatically added when a transaction occurs.

| a. | Note the P | T me om | y nas a | Sile | State, | and th | e otner | address | neius | will be blai | IK. |
|----|------------|---------|---------|------|--------|--------|---------|---------|-------|--------------|-----|
|    |            |         |         |      |        |        |         |         |       |              |     |

| Network - PacPride          |                        |                            |                           |                          |               |              |                 | ^ 🗇                  |         |
|-----------------------------|------------------------|----------------------------|---------------------------|--------------------------|---------------|--------------|-----------------|----------------------|---------|
|                             |                        |                            |                           |                          |               |              |                 |                      |         |
| Network ID * PacPride       |                        | Description                | PacPride                  |                          |               | Network Type | * CFN           |                      | ~       |
| Details Site Site Tax Group | Card Type Tax Code I   | tems Product Authorization | CFN State Code PacPride H | Host ID Connection Audit | Log           |              |                 |                      |         |
| + Add 🗋 Open 🛪 Remove       | Export • 🔠 View • Filt | er (F3)                    |                           |                          |               |              |                 |                      | 57      |
| Site Name*                  | Site Number 🔺          | A/R Location*              | Site Group                | Address                  | City          | State        | Site Type*      | Tax Group            |         |
| . PP-TX-NEW BRAUN (BCBK)    | 010033                 | PACIFIC PRIDE REMOTE PET   | PPADV                     | 2760 N INTERSTATE 35     | NEW BRAUNFELS | TX           | Extended Remote |                      | ^       |
| . PP-ID-KAMIAH (BDC2)       | 010123                 | PACIFIC PRIDE REMOTE PET   | PPADV                     | 414 3RD ST               | KAMIAH        | ID           | Extended Remote |                      |         |
| . PP-CA-SACRAMENT (BN53)    | 010139                 | PACIFIC PRIDE REMOTE PET   | PPADV                     | 222 JIBBOOM ST           | SACRAMENTO    | CA           | Extended Remote |                      |         |
| . PP-CA-LODI (BHBG)         | 010177                 | PACIFIC PRIDE REMOTE PET   | PPADV                     | 14931 N FLAG CITY BLVD   | LODI          | CA           | Extended Remote |                      |         |
| . PP-WA-LYNDEN (BIYI)       | 010216                 | PACIFIC PRIDE REMOTE PET   | PPADV                     | 8890 BENDER RD           | LYNDEN        | WA           | Extended Remote | WA WHATCOM-LYNDEN C  | CF .    |
| . PP-WY-ROCK SPRG (BXMQ)    | 010218                 | PACIFIC PRIDE REMOTE PET   | PPADV                     | 1781 BLAIR AVE           | ROCK SPRINGS  | WY           | Extended Remote |                      |         |
| . PP-CA-ROSEVILLE (BL66)    | 010227                 | PACIFIC PRIDE REMOTE PET   | PPADV                     | 1261 PLEASANT GROVE BL   | ROSEVILLE     | CA           | Extended Remote |                      |         |
| . PP-WY-DOUGLAS (BIJV)      | 010249                 | PACIFIC PRIDE REMOTE PET   | PPADV                     | 1115 W YELLOWSTONE HWY   | DOUGLAS       | WY           | Extended Remote |                      |         |
| . PP-NM-BLOOMFIELD (87FM)   | 010250                 | PACIFIC PRIDE REMOTE PET   | PPADV                     | 13921 US HWY 550         | BLOOMFIELD    | NM           | Extended Remote |                      |         |
| . PP-WA-PASCO (BCOE)        | 010254                 | PACIFIC PRIDE REMOTE PET   | PPADV                     | 2100 E HILLSBORO ST      | PASCO         | WA           | Extended Remote | WA FRANKLIN-PASCO CF |         |
| . PP-MT-BOZEMAN (BIV2)      | 010261                 | PACIFIC PRIDE REMOTE PET   | PPADV                     | 81855 GALLATIN ROAD      | BOZEMAN       | MT           | Extended Remote |                      |         |
| . PP-OR-EX-LAKEVI (BN9H)    | 010275                 | PACIFIC PRIDE REMOTE PET   | PPADV                     | 17697 HWY 395 N          | LAKEVIEW      | OR           | Extended Remote | OR GENERAL CF        |         |
| . PP-CA-REDDING (BRHN)      | 010411                 | PACIFIC PRIDE REMOTE PET   | PPADV                     | 2402 CASCADE BLVD        | REDDING       | CA           | Extended Remote |                      |         |
| . PP-CA-ELK GROVE (BF2Y)    | 010420                 | PACIFIC PRIDE REMOTE PET   | PPADV                     | 9215 ELK GROVE FLORIN RD | ELK GROVE     | CA           | Extended Remote |                      |         |
| . PP-OR-EX-KFALLS (BAN8)    | 010497                 | PACIFIC PRIDE REMOTE PET   | PPADV                     | 3817 N HIGHWAY 97        | KLAMATH FALLS | OR           | Extended Remote | OR GENERAL CF        |         |
| . PP-OR-EX-GRANTS (BQSR)    | 010661                 | PACIFIC PRIDE REMOTE PET   | PPADV                     | 1998 NW VINE ST          | GRANTS PASS   | OR           | Extended Remote | OR GENERAL CF        |         |
| . PP-AL-THEODORE (BM4C)     | 010676                 | PACIFIC PRIDE REMOTE PET   | PPADV                     | 5550 HIGHWAY 90          | THEODORE      | AL           | Extended Remote |                      |         |
| . PP-LA-BOUTTE (BPET)       | 011073                 | PACIFIC PRIDE REMOTE PET   | PPADV                     | 14130 HIGHWAY 90         | BOUTTE        | LA           | Extended Remote |                      | *       |
| ? 🔘 🖓 3.55s Ready           |                        |                            |                           |                          |               |              | Id d Page       | 1 of 1   1   1   1   | Refresh |

- Select Card Fueling > Setup Menu
   Select Network and Open PacPride record

3. Select CFN State Code Tab

4. Verify Records exist and no changes should be necessary.

| Network - PacPride                           |                                |                |                  |            |           |                    | ^ 1 | ×          |
|----------------------------------------------|--------------------------------|----------------|------------------|------------|-----------|--------------------|-----|------------|
|                                              |                                |                |                  |            |           |                    |     |            |
| Network ID • PacPride                        | Description                    | PacPride       |                  |            |           | Network Type • CFN |     | v          |
| Details Site Site Tax Group Card Type Tax Co | de Items Product Authorization | CFN State Code | PacPride Host ID | Connection | Audit Log |                    |     |            |
| 🗶 Remove Export • 🛞 View • Filter (F3)       |                                |                |                  |            |           |                    |     | 6.7<br>6.3 |
| CFN State Code                               |                                |                |                  | Postal St  | tate Code |                    |     |            |
| L 51                                         |                                |                |                  | WY         |           |                    |     | ^          |
| CL 50                                        |                                |                |                  | W          |           |                    |     |            |
| L 49                                         |                                |                |                  | WV         |           |                    |     |            |
| □_ 06                                        |                                |                |                  | WA         |           |                    |     |            |
| CL 48                                        |                                |                |                  | VA         |           |                    |     | - 1        |
| L 47                                         |                                |                |                  | VT         |           |                    |     | - 1        |
| 12                                           |                                |                |                  | UT         |           |                    |     |            |
| CL 09                                        |                                |                |                  | TX         |           |                    |     |            |
| 46                                           |                                |                |                  | TN         |           |                    |     |            |
| . 45                                         |                                |                |                  | SD         |           |                    |     |            |
| - 44                                         |                                |                |                  | sc         |           |                    |     |            |
| 43                                           |                                |                |                  | RI         |           |                    |     |            |
| - 42                                         |                                |                |                  | PA         |           |                    |     |            |
|                                              |                                |                |                  | OR         |           |                    |     |            |
|                                              |                                |                |                  | OK         |           |                    |     |            |
|                                              |                                |                |                  | OH         |           |                    |     |            |
|                                              |                                |                |                  | ND         |           |                    |     |            |
|                                              |                                |                |                  | NC         |           |                    |     |            |
| 1                                            |                                |                |                  | NC         |           |                    |     | •          |

0

4.

# C № 1.56 | Ready Select Card Fueling > Setup Menu Select Network and Open PacPride record Select Tax Code Tab

| letwork ID • PPSI                     | Descripti                           | on Pacific Pride                   |                                 | Network Type * CFN |  |
|---------------------------------------|-------------------------------------|------------------------------------|---------------------------------|--------------------|--|
| Details Site Site Tax Group Card Type | e Tax Code Items Product Authorizat | on CFN State Code PacPride Host ID | Connection Audit Log            |                    |  |
| Remove Export • 🔠 View • Filter (F.   | 3)                                  |                                    |                                 |                    |  |
| State                                 | Item Category                       | Network Tax Code 📥                 | Tax Code                        | Description        |  |
|                                       | GAS                                 | 0102                               | Federal Excise Tax Gasoline     |                    |  |
|                                       | ON                                  | 0103                               | Federal Excise Tax Diesel       |                    |  |
|                                       | GAS                                 | 0105                               | Federal Excise Tax Gasoline     |                    |  |
| 1                                     | GAS                                 | 0108                               | Federal Excise Tax Gasoline     |                    |  |
|                                       | GAS                                 | 0202                               | Remote State Excise Tax Gasolin | 1e                 |  |
| . IN                                  | GAS                                 | 0202                               | IN State Excise Tax Gasoline    |                    |  |
| . PA                                  | GAS                                 | 0202                               | PA State Excise Tax Gasoline    |                    |  |
| L он                                  | GAS                                 | 0202                               | OH State Excise Tax Gasoline    |                    |  |
|                                       | ON                                  | 0203                               | Remote State Excise Tax DSL     |                    |  |
| L IN                                  | ON                                  | 0203                               | IN State Excise Tax Diesel      |                    |  |
| L PA                                  | ON                                  | 0203                               | PA State Excise Tax Diesel      |                    |  |
| . он                                  | ON                                  | 0203                               | OH State Excise Tax Diesel      |                    |  |
| L IN                                  | OIL                                 | 0501                               | IN State Sales Tax              |                    |  |
| 1                                     |                                     | 0501                               | Remote State Sales Tax          |                    |  |
| _ PA                                  |                                     | 0501                               | PA State Sales Tax              |                    |  |
|                                       | GAS                                 | 0602                               | Remote State Other Tax Gasolin  | e .                |  |
| . PA                                  | GAS                                 | 0602                               | PA State Other Tax Gasoline     |                    |  |
|                                       | ON                                  | 0503                               | Remote State Other Tax DSI      |                    |  |

### ° Customer Responsibility - Setup Index Pricing for Local Transactions as needed

- You will not be able to setup pricing in the controller any longer and will need to setup indexes for Local Sites Pricing
  You will not be able to do Transfer Cost + Markup any longer
- - Note: Transfer Cost + Markup will continue to work for Remote and Extended Remotes Sites
    - 1. From **Card Fueling** module, click **Setup**. The **Setup** screen will be displayed. Click **Price Index** button. **Price Index** screen will be displayed.

| Setup                   |                      |           |             |                     |                     |                        | -         | □ ×     |
|-------------------------|----------------------|-----------|-------------|---------------------|---------------------|------------------------|-----------|---------|
| Save Invoice Cycle Pric | e Index Price Rule G | roup Site | Group Q     | uote Category Close |                     |                        |           |         |
| Network Price Profile   | Discount Schedule    | Fee F     | ee Profile  | Export Tax Mapping  | Special Taxing Rule | Advance Import Mapping | Audit Log |         |
| + Add 🗋 Open 🗙          | Remove Export •      | 🗄 View 🕶  | Filter (F3) | 6 Total Reco        | ord(s)              |                        |           | ドマ      |
| Network*                |                      |           |             |                     |                     |                        |           |         |
| PacPride                |                      |           |             |                     |                     |                        |           |         |
| CFN CFN                 |                      |           |             |                     |                     |                        |           |         |
| Private                 |                      |           |             |                     |                     |                        |           |         |
| EEE EEE                 |                      |           |             |                     |                     |                        |           |         |
| 14                      |                      |           |             |                     |                     |                        |           |         |
| CFNetwork               |                      |           |             |                     |                     |                        |           |         |
|                         |                      |           |             |                     |                     |                        |           |         |
|                         |                      |           |             |                     |                     |                        |           |         |
|                         |                      |           |             |                     |                     |                        |           |         |
|                         |                      |           |             |                     |                     |                        |           |         |
|                         |                      |           |             |                     |                     |                        |           |         |
|                         |                      |           |             |                     |                     |                        |           |         |
|                         |                      |           |             |                     |                     |                        |           |         |
|                         |                      |           |             |                     |                     |                        |           |         |
|                         |                      |           |             |                     |                     |                        |           |         |
| ? 🔘 🖓 3.14s [ Re        | eady                 |           |             |                     |                     | A Page 1               | of 1 🕨 🖡  | Refresh |
|                         |                      |           |             |                     |                     |                        |           |         |

| Price Index         |                            | -            | ⊐ ×        |
|---------------------|----------------------------|--------------|------------|
| Save Undo Close     |                            |              |            |
| 🗙 Remove Export 🕶 🗄 | 3 View → Filter (F3) 7 Tot | al Record(s) | K M<br>K M |
| Price Index*        | Description                | Туре         |            |
| SamplePriceIndex    | SamplePriceIndex           | Retail       |            |
| SIPO AVG            | Anti-OPIS Vancouver        |              |            |
| PACNW Retail        | Pacific Northwest Retail   |              |            |
| Posted Retail       | Posted Retail              | Retail       |            |
| Cost +              | Cost + Index               | Cost         |            |
| FW Retail           | Fort Wayne Retail          | Retail       |            |
| OPIS AVG FW         | OPIS Average Fort Wayne    |              |            |
|                     |                            |              |            |
|                     |                            |              |            |
|                     |                            |              |            |
|                     |                            |              |            |
|                     |                            |              |            |
| ? 🔘 🖓 1.64s [ Re    | ady                        |              | C Refresh  |

2. Click on the blank cell to enable typing action. Enter  $\ensuremath{\text{Price Index}}$  name,  $\ensuremath{\text{Description}}$  and  $\ensuremath{\text{Type}}$ .

Type has 3 selections: Retail, Cost, Fixed.

| Price Index         |                          | -                 | □ × | ang Audit Log |
|---------------------|--------------------------|-------------------|-----|---------------|
| Save Undo Close     |                          |                   |     | 2             |
| 🗙 Remove Export 🕶 🔠 | View - Filter (F3)       | 7 Total Record(s) | K Z |               |
| Price Index*        | Description              | Туре              |     |               |
| SamplePriceIndex    | SamplePriceIndex         | Retail            |     |               |
| SIPO AVG            | Anti-OPIS Vancouver      |                   |     |               |
| PACNW Retail        | Pacific Northwest Retail |                   |     |               |
| Posted Retail       | Posted Retail            | Retail            |     |               |
| Cost +              | Cost + Index             | Cost              |     |               |
| FW Retail           | Fort Wayne Retail        | Retail            |     |               |
| OPIS AVG FW         | OPIS Average Fort Wayne  |                   |     |               |
| ✓ Test              | Sample                   | Retail            |     | •             |
|                     |                          | Туре              |     |               |
|                     |                          | Retail            |     |               |
|                     |                          | Cost              |     |               |
|                     |                          | Fixed             |     |               |
|                     |                          |                   |     |               |
| ? (C) ♀ 1.64s Edi   | ted                      |                   |     |               |
|                     |                          |                   |     |               |

3. Click **Save** toolbar button to save created **Price Index**. Then click the **Close** toolbar button or **X** button.

.

 From Card Fueling module, click Setup. The Setup screen will be displayed. The default tab on Setup screen is the Network tab screen.

|            | e Profile Disco | ount Schedule | Fee I    | Fee Profile | Export Tax Mapping | Special Taxing Rule | Advance Import Mapping | Audit Log |  |
|------------|-----------------|---------------|----------|-------------|--------------------|---------------------|------------------------|-----------|--|
| Add 🗋 O    | oen 🗙 Remove    | e Export •    | 🗄 View 🕶 | Filter (F3) | 6 Total Reco       | ord(s)              |                        |           |  |
| Network*   |                 |               |          |             |                    |                     |                        |           |  |
| PacPride   |                 |               |          |             |                    |                     |                        |           |  |
| CFN        |                 |               |          |             |                    |                     |                        |           |  |
| Private    |                 |               |          |             |                    |                     |                        |           |  |
| EEE        |                 |               |          |             |                    |                     |                        |           |  |
| 14         |                 |               |          |             |                    |                     |                        |           |  |
| CF Network |                 |               |          |             |                    |                     |                        |           |  |
|            |                 |               |          |             |                    |                     |                        |           |  |
|            |                 |               |          |             |                    |                     |                        |           |  |
|            |                 |               |          |             |                    |                     |                        |           |  |
|            |                 |               |          |             |                    |                     |                        |           |  |
|            |                 |               |          |             |                    |                     |                        |           |  |
|            |                 |               |          |             |                    |                     |                        |           |  |
|            |                 |               |          |             |                    |                     |                        |           |  |
|            |                 |               |          |             |                    |                     |                        |           |  |

2. Select a Network and click Open toolbar button. Network detail screen will be displayed. Navigate to Site tab.

| Network - CF Netwo  | ork          |              |             |            |              |           |                |                  | -                |           | ×        |
|---------------------|--------------|--------------|-------------|------------|--------------|-----------|----------------|------------------|------------------|-----------|----------|
| New Save Delete     | Search Und   | do Close     |             |            |              |           |                |                  |                  |           |          |
| Network ID + CF Ne  | twork        |              | Description |            |              |           |                | Network Typ      | pe * PacPride    |           | ~        |
| Details Site Sit    | e Tax Group  | Card Type    | Tax Code    | Items      | Product Auth | orization | CFN State Code | PacPride Host ID | Connection       | Audit Log |          |
| Q. Search Columns - | Search All I | Pages        | × + Ad      | d 🗅 (      | Open X Remo  | ve Expor  | t • ⊞ View •   | Filter (F3)      | 2 Total Record(s | ;)        | кл<br>КУ |
| Site Name*          | Site Number* | A/R Locatio  | n* Site Gr  | oup        | Address      | City      | State          | Site Type*       | Tax Group        | Allow Exe | mptio    |
| ABC                 | ABC          | 0002 - India | )           |            | 4242 Flagsta | Fort Wayn | ie IN          | Remote           |                  | No        |          |
| EZG                 | EZG          | 1001-Stellh  | 0           |            |              |           |                | Local/Netwo.     |                  | No        |          |
|                     |              |              |             |            |              |           |                |                  |                  |           |          |
|                     |              |              |             |            |              |           |                |                  |                  |           |          |
|                     |              |              |             |            |              |           |                |                  |                  |           |          |
|                     |              |              |             |            |              |           |                |                  |                  |           |          |
|                     |              |              |             |            |              |           |                |                  |                  |           |          |
|                     |              |              |             |            |              |           |                |                  |                  |           |          |
|                     |              |              |             |            |              |           |                |                  |                  |           |          |
|                     |              |              |             |            |              |           |                |                  |                  |           |          |
|                     |              |              |             |            |              |           |                |                  |                  |           |          |
|                     |              |              |             |            |              |           |                |                  |                  |           |          |
|                     |              |              |             |            |              |           |                |                  |                  |           |          |
|                     |              |              |             |            |              |           |                |                  |                  |           |          |
|                     |              |              |             |            |              |           |                |                  |                  |           |          |
|                     |              |              |             |            |              |           |                |                  |                  |           |          |
|                     |              |              |             |            |              |           |                |                  |                  |           |          |
| Id d Page           | 1 of 1 ▶     | N G          | Displaying  | 1 - 2 of . | 2            |           |                |                  |                  |           | _        |
| ? 🔘 🖓 0.41s         | Ready        |              |             |            |              |           |                | Page             | 1 of 1 🕨         | E C Re    | fresh    |

### 3. Select a Site then click Open grid button. The Site detail screen will be displayed.

| Search Columns -   |               |               |            | ins Produce Aden           | orization C  | FN State Code | PacPride Host ID | Connection       | Audit Log   |
|--------------------|---------------|---------------|------------|----------------------------|--------------|---------------|------------------|------------------|-------------|
| or search columns. | Search All Pa | ages X        | + Add [    | <mark>) Open</mark> X Remo | ove Export - |               | Filter (F3)      | 2 Total Record(s | )           |
| Site Name* Site    | te Number*    | A/R Location* | Site Group | Address                    | City         | State         | Site Type*       | Tax Group        | Allow Exemp |
| ABC AB             | BC            | 0002 - India  |            | 4242 Flagsta               | Fort Wayne   | IN            | Remote           |                  | No          |
| EZG EZ             | G             | 1001-Stellho  |            |                            |              |               | Local/Netwo      |                  | No          |

| Site - ABC                       |                       |        |                        |                         | -      |     | ×       |
|----------------------------------|-----------------------|--------|------------------------|-------------------------|--------|-----|---------|
| New Save Delete Search Und       | lo Close              |        |                        |                         |        |     |         |
| Network ID * CF Network          | ✓ Site Number ★ ABC   |        |                        | Site Name * ABC         |        |     |         |
| Details Credit Cards Audit Log   |                       |        |                        |                         |        |     |         |
| Details                          |                       |        | PacPride               |                         |        |     |         |
| A/R Location                     | * 0002 - Indianapolis | ~      | PacPride Host ID       | 0                       |        |     |         |
| Site Type                        | * Remote              | $\sim$ | PP Site Type           | Network                 |        |     | ~       |
| Controller Type                  | * PacPride            | $\sim$ | Import Options         |                         |        |     |         |
| Site Group for Price Adjustments |                       | $\sim$ | Process Cash Sales     |                         |        |     |         |
| Site Accepts Major Credit Cards  |                       |        | A/R Cash Customer      |                         |        |     | Q       |
| Last Transaction Date            |                       | 0      | Import Triple E Stock  | Item Detail             |        |     |         |
| Captive Site                     |                       |        | Pump Calculates Exe    | mpt Price               |        |     |         |
| Petrovend Duai Card              |                       |        | Recalculate Taxes on   | Remote Transactions     |        |     |         |
| Location                         |                       |        | Assign Import Batch I  | by Date                 |        |     |         |
| Address 424                      | 2 Flagstaff Cv        |        | Import File Contains I | Multiple Sites          |        |     |         |
| City Fort                        | Wayne                 |        | Skip Transaction on l  | mport                   |        |     |         |
| State IN                         |                       |        | Allow Exemptions on    | Ext Remote/Retail Trans | No     |     | ~       |
| Tax Group                        |                       | ~      | Import Mapping         |                         |        |     | ~       |
| Oregon Facility Number           |                       |        | Import File Path       |                         |        |     |         |
| ? (D) Q 1.12s [ Ready            | Q                     | Ð      |                        | Page 1                  | of 1 🕒 | N G | Refresh |

4. Modify any of the Site fields and/or columns. Click Save toolbar button and the changes will be saved.

| Site - ABC                   |                       |       |                       |                           |    |   |   |
|------------------------------|-----------------------|-------|-----------------------|---------------------------|----|---|---|
| New Save Delete Search       | Undo Close            |       |                       |                           |    |   |   |
| Network ID * CF Network      | ✓ Site Number         | * ABC |                       | Site Name * ABC           |    |   |   |
| Details Credit Cards Aud     | it Log                |       |                       |                           |    |   |   |
| Details                      |                       |       | PacPride              |                           |    |   |   |
| A/R Location                 | * 0002 - Indianapolis | ~     | PacPride Host ID      | 0                         |    |   |   |
| Site Type                    | * Remote              | ~     | PP Site Type          | Network                   |    | ~ |   |
| Controller Type              | * PacPride            | ~     | Import Options        |                           |    |   |   |
| Site Group for Price Adjustm | hents                 | ~     | Process Cash Sales    |                           |    |   |   |
| Site Accepts Major Credit Ca | ards                  |       | A/R Cash Customer     |                           |    | Q |   |
| Last Transaction Date        |                       |       | Import Triple E Stock | k Item Detail             |    |   |   |
| Captive Site                 |                       |       | Pump Calculates Exe   | empt Price                |    |   |   |
| Petrovend Dual Card          |                       |       | Recalculate Taxes or  | n Remote Transactions     |    |   |   |
| Location                     |                       |       | Assign Import Batch   | by Date                   |    |   |   |
| Address                      | 4242 Flagstaff Cv     |       | Import File Contains  | Multiple Sites            |    |   |   |
| City                         | Fort Wayne            |       | Skip Transaction on   | Import                    |    |   |   |
| State                        | IN                    |       | Allow Exemptions or   | n Ext Remote/Retail Trans | No | ~ |   |
| Tax Group                    |                       | ~     | Import Mapping        |                           |    | ~ |   |
| Oregon Facility Number       |                       |       | Import File Path      |                           |    |   |   |
| ? (C) (1.12s Ready           |                       |       |                       | A Page 1 d                | f1 |   | 4 |
|                              |                       |       |                       |                           |    |   |   |

- 1. From Card Fueling module, click Setup. The Setup screen will be displayed.
- Navigate to **Price Profile** tab. Select a **Price Profile** where you want to setup **Price Index**. Click **Open** toolbar button to open **Price Profile** details.

| Setup                                     |                                                                                                    |                                |                          | — 🗆 ×              |
|-------------------------------------------|----------------------------------------------------------------------------------------------------|--------------------------------|--------------------------|--------------------|
| Save Invoice Cycle Price Index Price Rule | Group Site Group Quote Cate                                                                                                    | gory Close                     |                          |                    |
| Network Price Profile Discount Schedule   | e Fee Fee Profile Export                                                                                                    | Tax Mapping Special Taxing Rul | e Advance Import Mapping | Audit Log          |
| + Add 🗋 Open 🗙 Remove Export •            | 🗄 View 🕶 Filter (F3)                                                                                                    | 18 Total Record(s)             |                          | кл<br>2 У          |
| Price Profile **                          | Description                                                                                                    | Transaction Type*              | Global Profile           | Linked Profile     |
| Here's a seaso                            | A CONTRACTOR AND A CONTRACTOR                                                                                                    | Local/Network                  |                          | <b>^</b>           |
| Herry a Herricks                          | Benji Hong Pullan Pris.                                                                                                    | Remote                         |                          |                    |
| immil                                     | Remarks and pricing that                                                                                                    | Local/Network                  |                          |                    |
| anternar de                               | White gen from the form.                                                                                                    | Extended Remote                |                          |                    |
| No Person Personne                        | No Revise For Veget Vele                                                                                                    | Extended Remote                |                          |                    |
| Belleroser (B)                            | Render Arristen (*                                                                                                    | Extended Remote                |                          |                    |
| In the protocol                           | 11110                                                                                                    | Remote                         |                          |                    |
| And STRATIC                               | Street Starting Council                                                                                                    | Local/Network                  |                          |                    |
|                                           |                                                                                                    | Local/Network                  |                          |                    |
| Name: II                                  | Page 1                                                                                                    | Local/Network                  |                          |                    |
| Name/fors/fries                           | Teamine and the second second se | Local/Network                  |                          |                    |
| heroser (ii)                              | - Shinning on Hermony                                                                                                    | Remote                         |                          |                    |
| Bernar 18                                 | Renau - 11                                                                                                    | Remote                         |                          |                    |
| kernaar iki                               | Reviser 34                                                                                                    | Remote                         |                          |                    |
| 4                                         |                                                                                                    |                                |                          |                    |
| ? 🔘 🖓 8.31s [ Ready                       |                                                                                                    |                                | I≪ Page 1                | of 1 🕨 🕅 📿 Refresh |

2. On Price Profile detail screen, you can find the Index column.

Click on the drop down symbol to display all available Price Profile. Records will be coming from Card Fueling > Setup > Price Index.

| Desits         Audit.Log           Priding Profile         P. Remote +.10         Description         +.10 Markup on Remotes           Global Profile         Linked Profile         ✓         ✓           X Delete         Export+         Bill View+         Filter (F3)         1 Total Record(s)           Product         Network ID         Site Group         Site         Base | is Index<br>nsfer Cost Test<br>Price I<br>Sampi<br>SIPO A    | Type = Remote v                                                                                                    |
|----------------------------------------------------------------------------------------------------|--------------------------------------------------------------|----------------------------------------------------------------------------------------------------|
| Pricing Profile ID + Remote + :10 Description +:10 Markup on Remotes Global Profile: Unked Profile Notice Export + :80 View + Filter (F3) 1 Total Record(s) Product Network ID Site Group Site Ras                                                                                                    | is Index<br>nsfer Cost Test<br>Price II<br>Sampi<br>SIPO A   | Type + Remote         v           00         00           Rate         Force Rounding           v         0.100000           ePriceIndex         VG |
| Global Profile:     Linked Profile     v       X Delete:     Export • (B) View • Filter (F3)     1 Total Record(s)       Product:     Network ID     Site Group     Site       Ør     Train                                                                                                    | is Index<br>nsfer Cost Ices<br>Price II<br>SerPO A<br>SIPO A | 20     Rate Force Rounding     0.100000      PriceIndex  VG                                                                                         |
| X Delete Export Wilew Filter (F3) 1 Total Record(s) Product Network ID Site Group Site Bas T Training                                                                                                    | is Index<br>nsfer Cost Ires<br>Price II<br>Sampi<br>SIPO A   | 0.10000           ePriceIndex                                                                                                    |
| Product Network ID Site Group Site Bas Trac                                                                                                    | is Index nsfer Cost                                          | Rate Force Rounding U 0.100000  ePriceIndex VG                                                                                                    |
| Z Tra                                                                                                    | nsfer Cost Tess<br>Price II<br>Test<br>Samply<br>SIPO A      |                                                                                                    |
|                                                                                                    | Price II<br>Test<br>Sampi<br>SIPO A                          | ePriceIndex                                                                                                    |
|                                                                                                    | Test<br>Sampli<br>SIPO A                                     | ePriceIndex<br>VG                                                                                                    |
|                                                                                                    | Sample<br>SIPO A                                             | ePriceIndex<br>VG                                                                                                    |
|                                                                                                    | SIPO A                                                       | VG                                                                                                    |
|                                                                                                    |                                                              |                                                                                                    |
|                                                                                                    | PACNV                                                        | V Retail                                                                                                    |
|                                                                                                    | Postec                                                       | Retail                                                                                                    |
|                                                                                                    | Cost +                                                       |                                                                                                    |
|                                                                                                    |                                                              |                                                                                                    |

- 3. Select Price Profile then click Save toolbar button. Then click the **Close** toolbar button or **X** button.
- 1.

•

a. From Card Fueling module, click Index Pricing By Site Groups. The Index Pricing By Site Group search screen will be displayed.

| Search Index Pricing By Site | e Groups                             |                      |          |                              | - 1 | = ×       |    |
|------------------------------|--------------------------------------|----------------------|----------|------------------------------|-----|-----------|----|
| Close                        |                                      |                      |          |                              |     |           |    |
| Index Pricing By Site Group  |                                      |                      |          |                              |     |           | ī  |
| 🗅 Open Selected 🛛 🗋 New      | 🕞 Export • 🔲 Columns • 🙁 View • 🛞 Im | port                 |          |                              |     | 46 record | \$ |
| A Site Group Y               | Contains v                           | + Add Filter - Clear | Filters  |                              |     |           |    |
| Site Group                   | Price Index                          | Date                 | Item     | Item Description             |     | Price     |    |
| PW PW                        | PW Retail                            | 11/04/2016           | D2C      | #2 Clear Diesel (Low Sulfur) |     | 2.790000  | à  |
| PW PW                        | PW Retail                            | 11/04/2016           | 87G-T796 | 87 Unleaded Gasoline-T786    |     | 2.299000  |    |
| Bend-OR                      | Cost +                               | 01/04/2016           | 87G-T796 | 87 Unleaded Gasoline-T786    |     | 1.396100  |    |
| Bend-OR                      | Cost +                               | 01/04/2016           | D2C      | #2 Clear Diesel (Low Sulfur) |     | 2.019000  |    |
| Bend-OR                      | Posted Retail                        | 01/04/2016           | 87G-T796 | 87 Unleaded Gasoline-T786    |     | 2.199000  |    |
| PO                           | Posted Retail                        | 31/05/2018           | 87G-T796 | 87 Unleaded Gasoline-T786    |     | 2.999000  |    |
| PO                           | Posted Retail                        | 31/05/2018           | D2C      | #2 Clear Diesel (Low Sulfur) |     | 3.299000  |    |
| PW PW                        | Posted Retail                        | 26/06/2018           | 87G-T796 | 87 Unleaded Gasoline-T786    |     | 2.799000  | Ĩ  |
| PO                           | PW Retail                            | 01/01/2018           | 87G-T796 | 87 Unleaded Gasoline-T786    |     | 2.229000  |    |

### b. Click New toolbar button. The Daily Index Prices screen will be displayed.

| F | Index Pricing By Site Group        |                             |                              |          |                              |            |
|---|------------------------------------|-----------------------------|------------------------------|----------|------------------------------|------------|
| П | 🗋 Open Selected 🔀 New 🕒 Export • 📰 | Columns • 🔠 View • 🎲 Import |                              |          |                              | 46 records |
| ľ | ∧ Site Group ∨ Contains ∨          |                             | + Add Filter - Clear Filters |          |                              |            |
|   | Site Group                         | Price Index                 | Date                         | Item     | Item Description             | Price      |
|   | PW PW                              | FW Retail                   | 11/04/2016                   | D2C      | #2 Clear Diesel (Low Sulfur) | 2.790000 ^ |
| Ľ | E PW                               | PW Retail                   | 11/04/2016                   | 87G-T795 | 87 Unleaded Gasoline-T786    | 2.299000   |
|   | Bend-OR                            | Cost +                      | 01/04/2016                   | 87G-T796 | 87 Unleaded Gasoline-T786    | 1.396100   |
|   | Bend-OR                            | Cost +                      | 01/04/2016                   | D2C      | #2 Clear Diesel (Low Sulfur) | 2.019000   |
| L | Bend-OR                            | Posted Retail               | 01/04/2016                   | 87G-T796 | 87 Unleaded Gasoline-T786    | 2.199000   |
| I | D PO                               | Posted Retail               | 31/05/2018                   | 87G-T795 | 87 Unleaded Gasoline-T785    | 2.999000   |
|   | PO PO                              | Posted Retail               | 31/05/2018                   | D2C      | #2 Clear Diesel (Low Sulfur) | 3.299000   |
|   | E FW                               | Posted Retail               | 26/06/2018                   | 87G-T795 | 87 Unleaded Gasoline-T785    | 2.799000   |
|   | PO PO                              | PW Retail                   | 01/01/2018                   | 87G-T796 | 87 Unleaded Gasoline-T786    | 2.229000   |

| Daily Index Prices -                   |                           | _                     | - 🗆 ×         |
|----------------------------------------|---------------------------|-----------------------|---------------|
| New Save Delete Search Undo Close      |                           |                       |               |
| Details Audit Log                      |                           |                       |               |
| Pricing Index ID * V Index Type        | Site Group *              | ∨ Date ★              |               |
| X Remove Export - 🔡 View - Filter (F3) |                           |                       | К Л<br>К Л    |
| A/R Product*                           | Laid In Cost Avg of Sites | Network Transfer Cost | Index Price   |
|                                        |                           |                       | 0.000000      |
|                                        |                           |                       |               |
|                                        |                           |                       |               |
|                                        |                           |                       |               |
|                                        |                           |                       |               |
|                                        |                           |                       |               |
|                                        |                           |                       |               |
|                                        |                           |                       |               |
|                                        |                           |                       |               |
|                                        |                           |                       |               |
|                                        |                           |                       |               |
|                                        |                           |                       |               |
|                                        |                           |                       |               |
|                                        |                           |                       |               |
| ? 💭 🖓 1.22s [ Ready                    |                           | Page 1 of 1           | 🕨 🕅 🔂 Refresh |

c. Enter/Select the following required fields: Pricing Index ID, Site Group, Date. Fill in the grid columns: A/R Product, Index Price

| Daily Index Prices - Index Fixed Test                                 | -             | - 🗆          | ×          |
|-----------------------------------------------------------------------|---------------|--------------|------------|
| New Save Delete Search Undo Close                                     |               |              |            |
| Details Audit Log                                                     |               |              |            |
| Pricing Index ID * Index Fixed v Index Type Fixed Site Group * FW v D | ate * 01/06/2 | 2023 12:00 / | AM 🔳       |
| × Remove Export - ☐ View - Filter (F3)                                |               |              | к л<br>2 У |
| A/R Product* Laid In Cost Avg of Sites Network Tran                   | nsfer Cost    | Inde         | x Price    |
| ✓ 91G                                                                 |               | 2            | 2.500000   |
|                                                                       |               | C            | 0.000000   |
|                                                                       |               |              |            |
| ? ① ♀ 1.22s [ Edited 4 Page                                           | 1 of 1        |              | Refresh    |

**d.** Click **Save** toolbar button. The **Pricing Index ID** will append on the screen title. Then click the **Close** toolbar button or **X** button.

| Daily Index Prices - Index Fixed Test       |                           |                       |             | ×         |
|---------------------------------------------|---------------------------|-----------------------|-------------|-----------|
| New Save Delete Search Undo Close           |                           |                       |             |           |
| Details Audit Log                           |                           |                       |             |           |
| Pricing Index ID * Index Fixed V Index Type | Fixed Site Group * FW     | ✓ Date ★ 01/06/       | /2023 12:00 | AM 🔳      |
| X Remove Export - 😳 View - Filter (F3)      |                           |                       |             | スマン       |
| A/R Product*                                | Laid In Cost Avg of Sites | Network Transfer Cost | Ind         | lex Price |
| ✓ 91G                                       |                           |                       |             | 2.500000  |
|                                             |                           |                       |             | 0.000000  |
|                                             |                           |                       |             |           |
|                                             |                           |                       |             |           |
|                                             |                           |                       |             |           |
|                                             |                           |                       |             |           |
|                                             |                           |                       |             |           |
|                                             |                           |                       |             |           |
|                                             |                           |                       |             |           |
|                                             |                           |                       |             |           |
|                                             |                           |                       |             |           |
|                                             |                           |                       |             |           |
|                                             |                           |                       |             |           |
| ? 🗘 🖓 1.22s [ Saved                         |                           | Page 1 of 1           |             | C Refresh |

e. In the Index Pricing By Site Group search screen, the created Daily Index Price will be listed.

| <b></b> | iren muex Pricing by site droups   |                             |                              |          |                              |                         |
|---------|------------------------------------|-----------------------------|------------------------------|----------|------------------------------|-------------------------|
|         |                                    |                             |                              |          |                              |                         |
| In      | dex Pricing By Site Group          |                             |                              |          |                              |                         |
| ß       | Open Selected 🗋 New 🗋 Export 🕶 🛄 G | Columns • 🔠 View • 💮 Import |                              |          |                              | 47 records (1 selected) |
| ^       | Site Group Y Contains Y            |                             | + Add Filter - Clear Filters |          |                              |                         |
|         | Site Group                         | Price Index                 | Date 🔻                       | Item     | Item Description             | Price                   |
| ~       | FW                                 | Index Fixed Test            | 01/06/2023                   | 91G      | 91 Premium Gasoline          | 2.500000                |
|         | PW                                 | Index Fixed Test            | 01/05/2023                   | 87G-T796 | 87 Unleaded Gasoline-T786    | 1.500000                |
|         | FW                                 | Cost +                      | 01/05/2023                   | 87G-T796 | 87 Unleaded Gasoline-T786    | 1.396100                |
|         | PW                                 | Cost +                      | 01/05/2023                   | D2C      | #2 Clear Diesel (Low Sulfur) | 2.019000                |
|         |                                    |                             |                              |          |                              |                         |

A. Note the file name is actually 1 day ahead of the transaction that it contains:
 • So you would want to download 08/02/20 #CSV to process the August 1 Transactions.

| <pre>     CSU - Card Status Update     ASU - Account Status Update     ASU - Account Status Update     ASU - Account Status Update     PT - Posted Transactions     The PT file contains all Pacific Pride transactions     that occurred at your sites.     PT Files: 08/01/20 #csv      08/03/20 #csv     08/03/20 #csv     08/01/20 #csv     08/01/20 #csv</pre> | A SQU - Card Status Update          ASU - Account Status Update         ASU - Account Status Update         PT File         B/01/20 #Csv         03/02/20 #Csv         03/02/20 #Csv |                                              | File Download             |                                                                                                    |                                                                                                    |          |
|----------------------------------------------------------------------------------------------------|----------------------------------------------------------------------------------------------------|----------------------------------------------|---------------------------|----------------------------------------------------------------------------------------------------|----------------------------------------------------------------------------------------------------|----------|
| o 07/31/20 #csv   rt Transaction   vrt Close   ails   ted Date:   6/16/2020   Lagging Tran Date   5/29/2020   Please select the file to import:                                                                                                    | o 07/31/20 #csv   seaction   ose   te:   6/16/2020   Data   5/29/2020   select the file to import:   20.csv   Browse                                                                                                    |                                              |                           | CSU - Card<br>ASU - Accou<br>PI - Posted<br>The PT file cont<br>that occured at<br>PT Files: 08/0<br>08/0<br>08/0<br>08/0 | Status Update<br>int Status Update<br>Transactions<br>ains all Pacific Pride tran<br>your sites.<br>1/20 #CSV<br>2/20 #CSV<br>1/20 #CSV | sactions |
| t Close Is ed Date: 6/16/2020  Lagging Tran Date 5/29/2020 Vork: PPSI ease select the file to import:                                                                                                    | te: 6/16/2020  Lagging Tran Date 5/29/2020 PPSI v select the file to import: 20.csv Browse                                                                                                    | t Transa                                     | tion                      | 07/3                                                                                                    | 1/20 #csv                                                                                                    | ^ X      |
| ted Date:     6/16/2020     Lagging Tran Date     5/29/2020       work:     PPSI     V       Please select the file to import:                                                                                                    | te: 6/16/2020  Lagging Tran Date 5/29/2020  PPSI  select the file to import: 20.csv Browse                                                                                                    |                                              |                           |                                                                                                    |                                                                                                    |          |
| work: PPSI v<br>lease select the file to import:                                                                                                    | PPSI         select the file to import:         20.csv     Browse                                                                                                    | ils                                          |                           |                                                                                                    |                                                                                                    |          |
|                                                                                                    | 20.csv Browse                                                                                                    | ails<br>ited Date:                           | 6/16/2020                 | ging Tran Date                                                                                                    | 5/29/2020                                                                                                    |          |
| pt061220.csv Browse                                                                                                    |                                                                                                    | tails<br>sted Date:<br>twork:<br>Please sele | 6/16/2020 🔲 Lag<br>PPSI 🗸 | ging Tran Date                                                                                                    | 5/29/2020                                                                                                    |          |

Revision Info: • Latest Site list as of 08/06/20 : All\_Sites.csv